# e 研修 【安否確認】

[Simple e-Learning Management System Plus]

# 操作説明書【管理者機能】

# (安否確認・実施管理編)

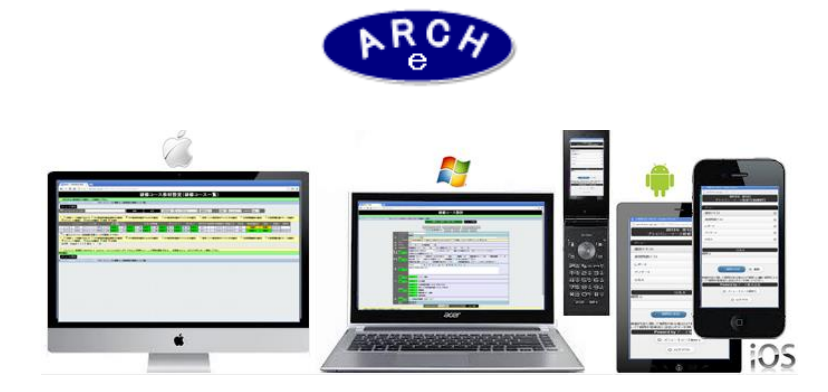

## 2015年3月 Ver.3.7 アーチ株式会社

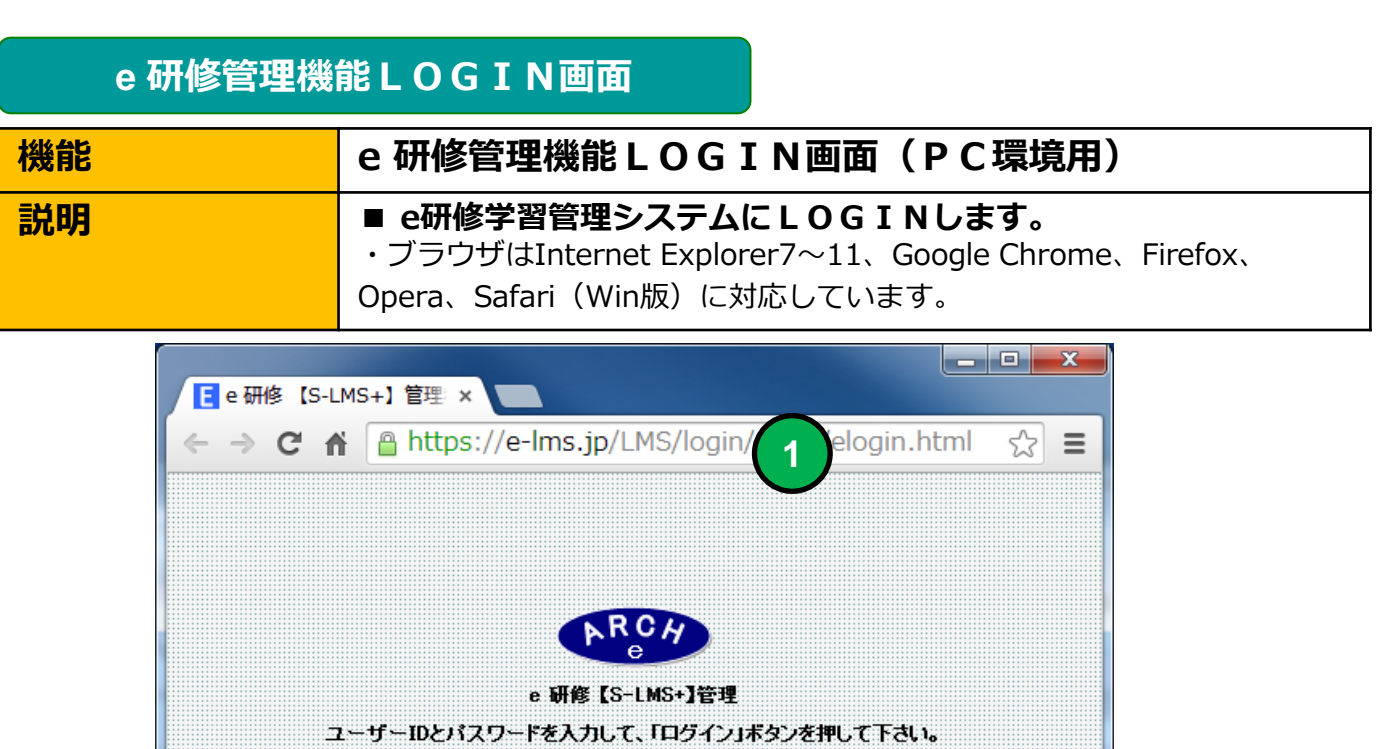

|   | <b>レビスタードを入力して、「ログイン」ボタンを押して下さい。</b><br>2 コーザーIDとパスワードを入力して、「ログイン」ボタンを押して下さい。<br>3 コーザーID: 00001 |  |
|---|--------------------------------------------------------------------------------------------------|--|
|   | 3<br>ログイン<br>④                                                                                   |  |
|   |                                                                                                  |  |
| 2 |                                                                                                  |  |
| 3 | 当社から通知された管理者用「パスワード」を指定します。                                                                      |  |
| 4 | 「ログイン」ボタンをクリックすると「e研修メニュー」画面に移動します。                                                              |  |

#### e 研修メインメニュー

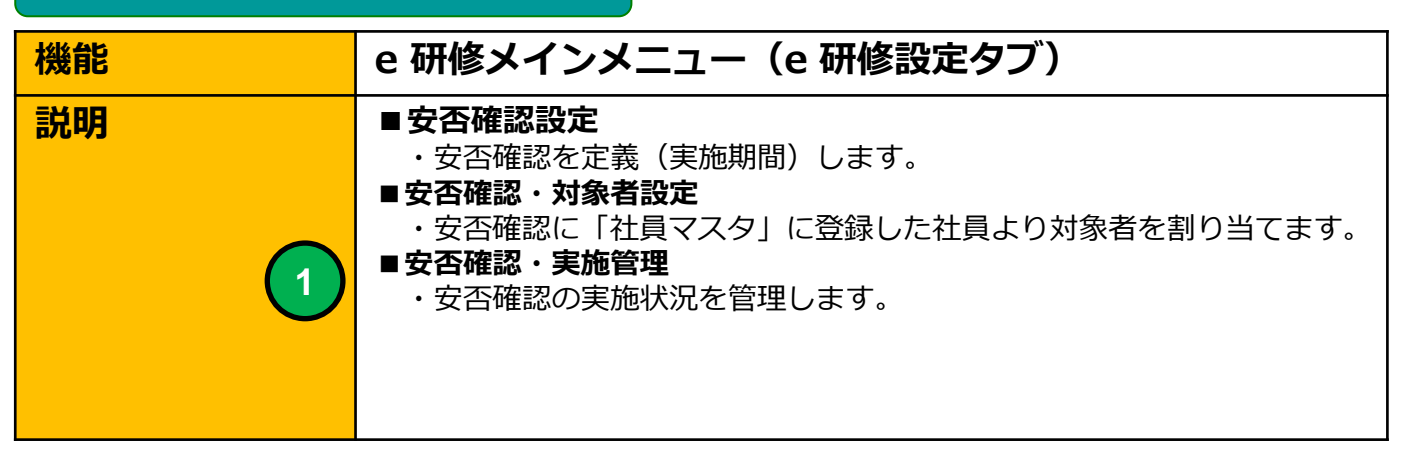

| ■ ■ ■ ■ ■ ■ ■ ■ ■ ■ ■ ■ ■ ■ ■ ■ ■ ■ ■                                                     |
|-------------------------------------------------------------------------------------------|
| $\leftarrow \rightarrow C$ $\triangleq$ https://e-lms.jp/LMS/1007/menu.php?t=6 $\bigstar$ |
| e 研修【S-LMS+】メインメニュー 権限【総合管理者】 ⑦                                                           |
|                                                                                           |
| ▶【アーチ株式会社】ログイン:松元俳雑 ▶▶ メニュー 自動更新 停止 ▼                                                     |
| e研修管理 運用チェック 安否確認 マス久設定 サポート                                                              |
| 安否確認設定 🌣                                                                                  |
| ♥                                                                                         |
| 安否確認•対象者設定 🎍                                                                              |
|                                                                                           |
| ● 安否確認・実施管理 ■                                                                             |
|                                                                                           |
|                                                                                           |
|                                                                                           |
| e 研修 [S-LMS+]<br>[Simple e-Learning Management System Plus Ver 3.5]                       |
| ログアウト                                                                                     |
|                                                                                           |

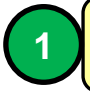

安否確認・実施管理(一覧)画面に移動します。

| 安否確認・実施管理(一覧)                                                                                                    |                                                                                                    |  |  |  |  |  |  |  |
|----------------------------------------------------------------------------------------------------|----------------------------------------------------------------------------------------------------|--|--|--|--|--|--|--|
| 機能 安否確認・実施管理(一覧)                                                                                                    |                                                                                                    |  |  |  |  |  |  |  |
| ■安否確認・実施管理一覧を表示します                                                                                                    |                                                                                                    |  |  |  |  |  |  |  |
| <ul> <li>              ● 安吾確認・実施管理(一)×</li></ul>                                                                                                    | <ul> <li>              ● 支否確認・実施管理(一)×             ◆ → C              ● https://e-lms.jp/LMSCon/1000/operation_lst000.php?mode=&amp;page=1             ☆ =             ☆ =</li></ul>                                                                                                    |  |  |  |  |  |  |  |
| メニューに戻る       タ 衣否コード・安否確認為       9 続【安否確認対象者を管理できます】                                                                                                    |                                                                                                    |  |  |  |  |  |  |  |
| 42254/71878         5233-7           1         2         2           2         2         2           3         2         2                                                                                                    | 女子報道26         天然中景         前数         利用485日         利用487日         メ利用47.12         文量和5次         受強行な         受強行な           安否実施1(定期規範)         2015         1         2015/3/17         2015/3/17         実施中         準備中         2015-08-17         2015-08-18           安否実施2         2015         1         2015/3/18         2015/3/18         準備中         準備中         2015-08-18         2015-08-18           安否実施2         2015         1         2015/3/18         2015/3/18         準備中         準備中         2015-03-18         2015-03-18           安否実施3(定期規範)         2015         1         2015/3/18         2015/3/18         実施中         登録完了         2015-03-18         2015-03-18 |  |  |  |  |  |  |  |
| <ul> <li>         ・</li> <li>         ・</li> <li></li></ul> |                                                                                                    |  |  |  |  |  |  |  |

#### 安否確認・実施管理(一覧)画面

|   |   |            | 確認済力象者 | 安否コード  | 安否確認名       |
|---|---|------------|--------|--------|-------------|
| 1 | ŝ | <b>2</b> ‡ | 3/3    | 000001 | 安否実施1(定期訓練) |
| 2 |   | <b>2</b> ‡ | 0/0    | 000002 | 安否実施2       |
| 3 |   | <b>2</b> ‡ | 0/0    | 000003 | 安否実施3(定期訓練) |

安否確認設定画面に移動します。

1) (2)

2

安否確認対象者管理(一覧)画面に移動します。

#### 安否確認・対象者管理(一覧)

| 機能 | 安否確認・対象者管理(一覧)                  |
|----|---------------------------------|
| 説明 | ■安否確認に登録された対象者の安否確認実施状況一覧を表示します |

|       | 安否確                                                                                                    | 認・対象者管理 | ≝ (- ×     |        |        |          |            |                            |        |        |                    |            |                                          | Ŀ        | - <b>D</b> X |
|-------|----------------------------------------------------------------------------------------------------|---------|------------|--------|--------|----------|------------|----------------------------|--------|--------|--------------------|------------|------------------------------------------|----------|--------------|
| +     | ← → C https://e-lms.jp/LMSCon/1000/operation_lst222.php?COURSE_CODE=000001&mode=upd&md=2&mode=&page=1&dsp=1 |         |            |        |        |          |            |                            |        |        |                    |            |                                          |          |              |
|       | ● 安丕確認・対象者管理(一覧)【2015年3日 第1回安丕実施1(定期訓練)】 ⑦                                                                  |         |            |        |        |          |            |                            |        |        |                    |            |                                          |          |              |
|       | ■ 又日唯心、对家省官庄( 見人2013年3月 第1日又日天池1(足笏训林/)                                                                     |         |            |        |        |          |            |                            |        |        |                    |            |                                          |          |              |
| ► [ / | ▶ 【 A株式会社 】 ログイン: 管理者 A   ) メニュー > ) 安否確認・実施管理(一覧) > ) 安否確認・対象者管理(一覧)                                       |         |            |        |        |          |            |                            |        |        |                    |            |                                          |          |              |
|       | <b>3</b>                                                                                                    | 合雄器 実新  | 『管理(一覧)に戻る | ·      | メニューに戻 | <u>a</u> |            |                            |        |        |                    |            |                                          |          |              |
| 2     | 安否为                                                                                                    | 像者氏名・ユー | ザーD        |        | 植      | *        | 全件         | 実施状                        | 8況 -状況 | 兄-     | ▼ -本支店- ▼          | -所属- ▼ -役] | 叢- ▼                                     | 昇順 ▼┃管理コ | ード 🔻 自動更     |
|       |                                                                                                    | 管理コード   | 対象者氏名      | 本支店    | 所属     | 役職       | 動務状態       | 安否確。                       | 安否状況   | 出社可否   | axut               |            | Eメール                                     | Eメール通知   | Eメール通知日      |
|       | 1                                                                                                    | 000001  | アーチー郎      | 本店     | 開発部    | 正社員      | 動務         | 2015-<br>03-17<br>17:04:39 | 重症     | 不可能    | 家族も大丈夫です           |            | mat@zipmap.jp;matmoto@arch.inc−<br>pc.jp | 通知済      | 2015-03-18   |
|       | 2                                                                                                    | 000002  | アーチ次郎      | 本店     | 開発部    | 正社員      | 動務         | 2015-<br>03-18<br>11:05:47 | 軽傷     | 可能(遅れ) | 家族も大丈夫です 2         |            | mat@zipmap.jp                            | 通知済      | 2015-03-18   |
|       | 3                                                                                                    | 000003  | アーチ三郎      | 本店     | 開発部    | その他      | 動務         | 2015-<br>03-17<br>17:20:40 | 軽傷     | 可能(遅れ) | \$\$\$\$\$\$\$\$\$ |            | mat@zipmap.jp                            | 通知済      | 2015-03-17   |
|       |                                                                                                    |         |            |        |        |          |            |                            |        |        |                    |            |                                          |          |              |
|       |                                                                                                    |         |            |        |        |          |            |                            |        |        |                    |            |                                          |          |              |
| t     | _ <del>^</del> #                                                                                            | E 20410 |            | 掻ノール宇族 | sa4n   | 一括實施     | 15911 tzak |                            |        |        |                    |            |                                          |          |              |
|       |                                                                                                    |         |            |        |        |          |            |                            |        |        |                    |            |                                          |          |              |
| (3)   | [3]件 Page [1 / 1]表示 10 ▼ 行 画面表示小▼ SIZE<br>電位計算2→管のSV 】 電位計算2→管子化目                                           |         |            |        |        |          |            |                            |        |        |                    |            |                                          |          |              |
|       |                                                                                                    |         |            |        |        |          |            |                            |        |        |                    |            |                                          |          |              |
| Þ K / | 安否確認・実施管理(一覧)に戻る     メニューに戻る     メニューに戻る     メニューに戻る     メニューン     なる確認・実施管理(一覧) ))     支否確認・実施管理(一覧)       |         |            |        |        |          |            |                            |        |        |                    |            |                                          |          |              |
|       |                                                                                                    |         |            |        |        |          |            |                            |        |        |                    |            |                                          |          |              |
|       |                                                                                                    |         |            |        |        |          |            |                            |        |        |                    |            |                                          |          | +            |

#### 安否確認・対象者管理(一覧)画面

選択した安否確認の対象者を一覧表示します。対象者の安否確認実施状況 を管理することができます。

### 安否確認・対象者管理(一覧)

|   |   | 管理コード  | 対象者氏名 | 本支店 | 所属  | 役 職 | 勤務状態 |
|---|---|--------|-------|-----|-----|-----|------|
|   | 1 | 000001 | アーチー郎 | 本店  | 開発部 | 正社員 | 勤務   |
|   | 2 | 000002 | アーチ次郎 | 本店  | 開発部 | 正社員 | 勤務   |
|   | 3 | 000003 | アーチ三郎 | 本店  | 開発部 | その他 | 勤務   |
| 1 | ) |        | 2     |     | 3   |     | 4    |

チェックを入れた行の対象者が各操作の対象になります。

安否確認の対象者氏名を表示します。

対象者の所属、役職を表示します。

4 対象者の勤務状態を表示します。

2

3

▲ <u>
全件</u> 選択 <u>
解除</u> <u>
一括メール実施通知</u> <u>
一括実施状況リセット</u> ▲ B

A 「選択」ボタンをクリックすると一覧表示行を全て選択状態に設定します。 B 「解除」ボタンをクリックすると一覧表示行の選択状態を全て解除します。

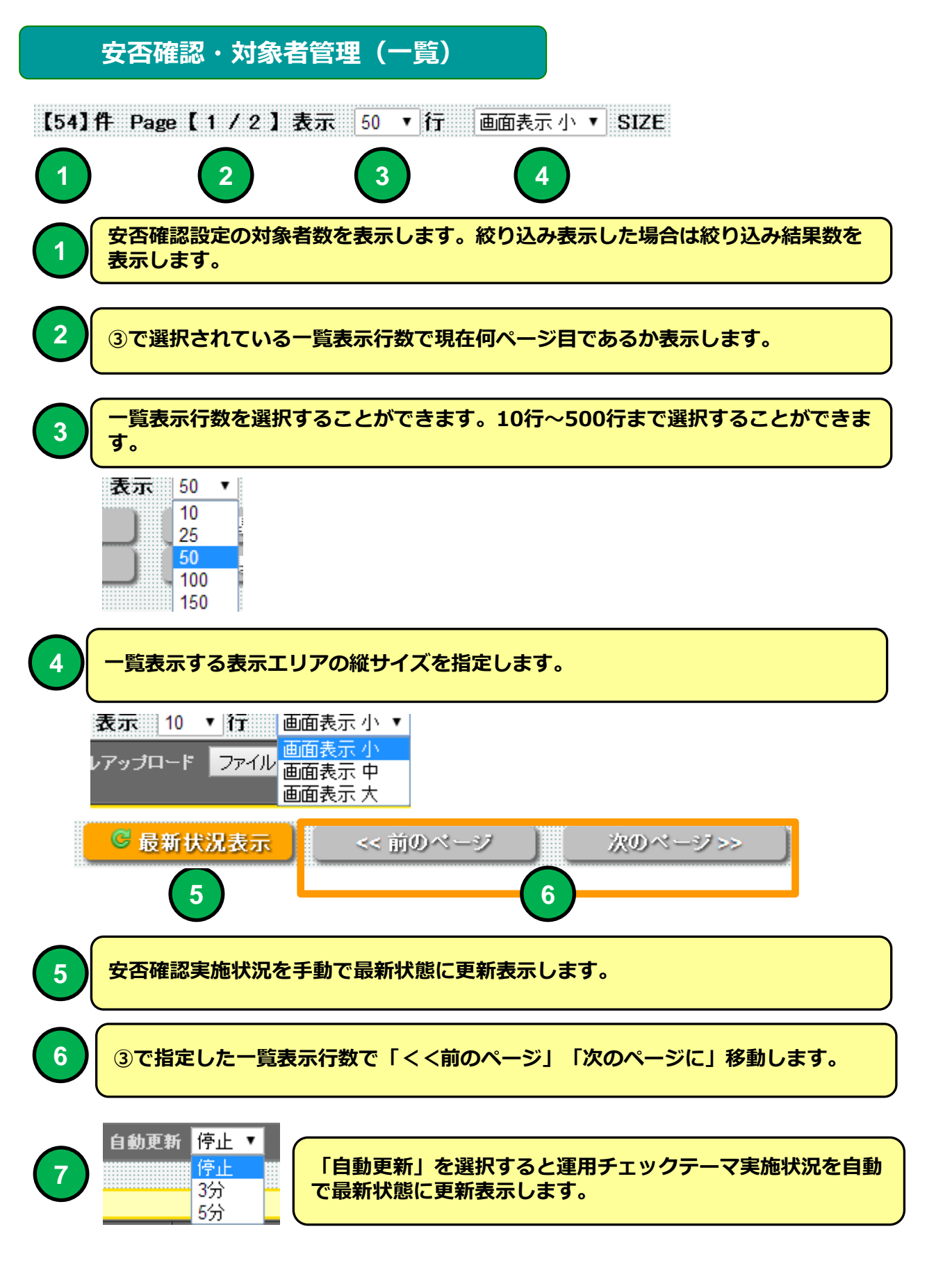

### 安否状況・対象者管理(一覧)

| 安否確<br>認時刻                 | 安否状况 | 出社可否   |               |
|----------------------------|------|--------|---------------|
| 2015-<br>03-18<br>17:45:56 | 無事   | 可能     | 家族も大丈夫です      |
| 2015-<br>03-18<br>17:47:02 | 軽傷   | 可能(遅れ) | 病院によってから行きます。 |
| 2015-<br>03-18<br>17:48:17 | 重症   | 不可能    | 入院しました。       |
|                            | 2    | 3      | 4             |

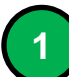

2

4

安否対象者が返信した日時を表示します。

安否対象者の安否状況を表示します。

3 安否対象者の出社可否を表示します。

安否対象者のコメントを表示します。

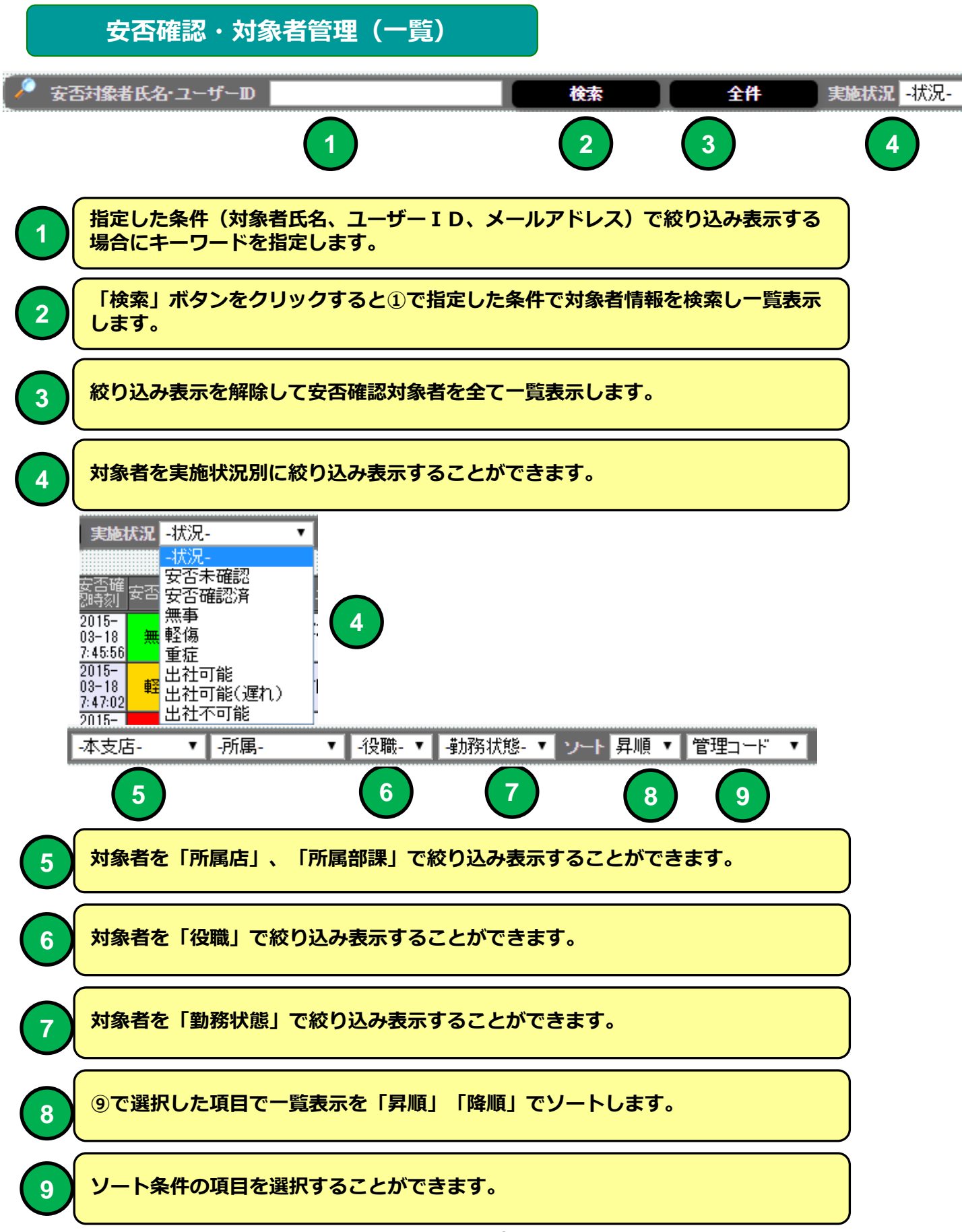

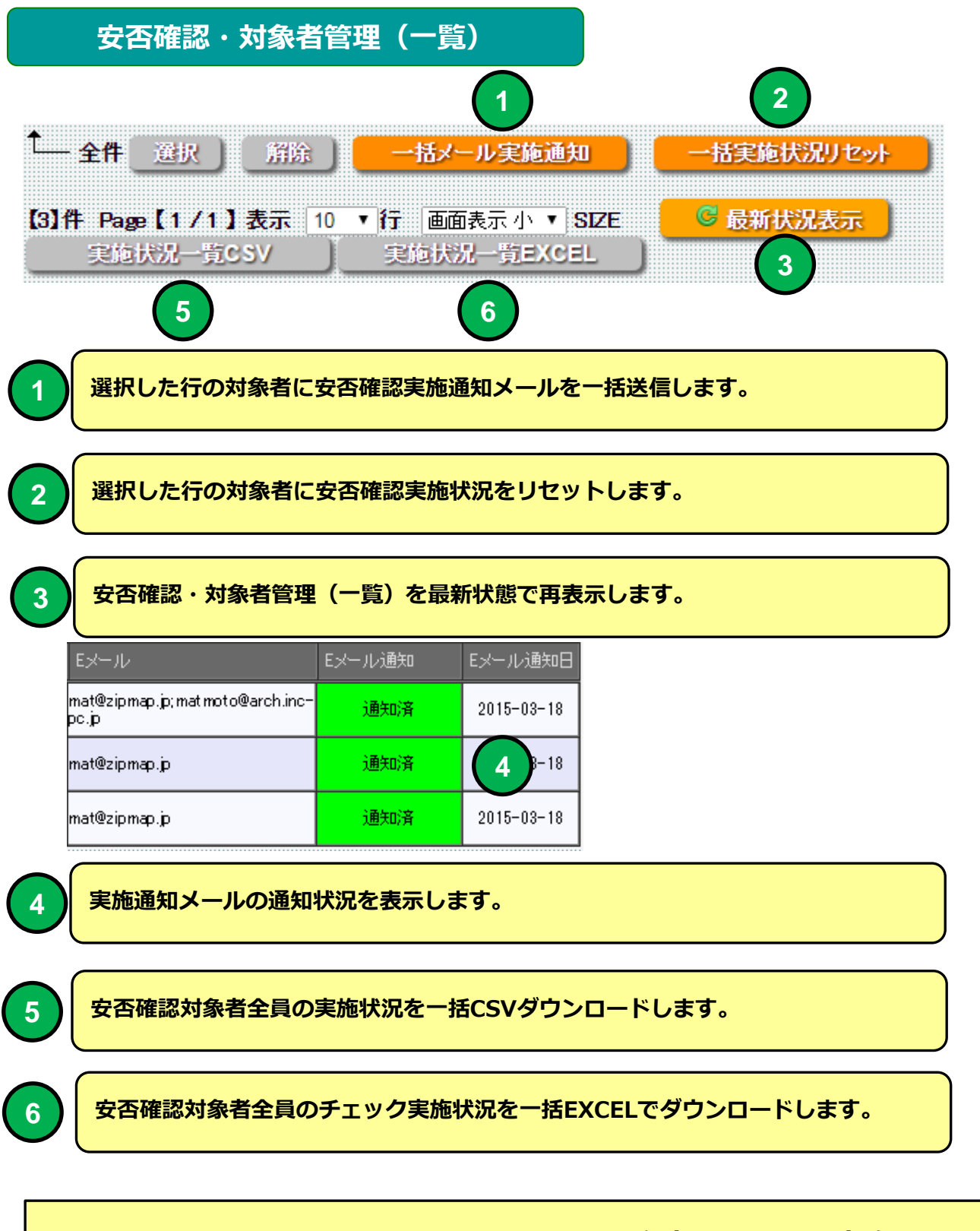

社員マスタにメールアドレスを登録している対象者に安否確認実施通知を Eメールで送信することができます。

#### 安否確認実施通知メール

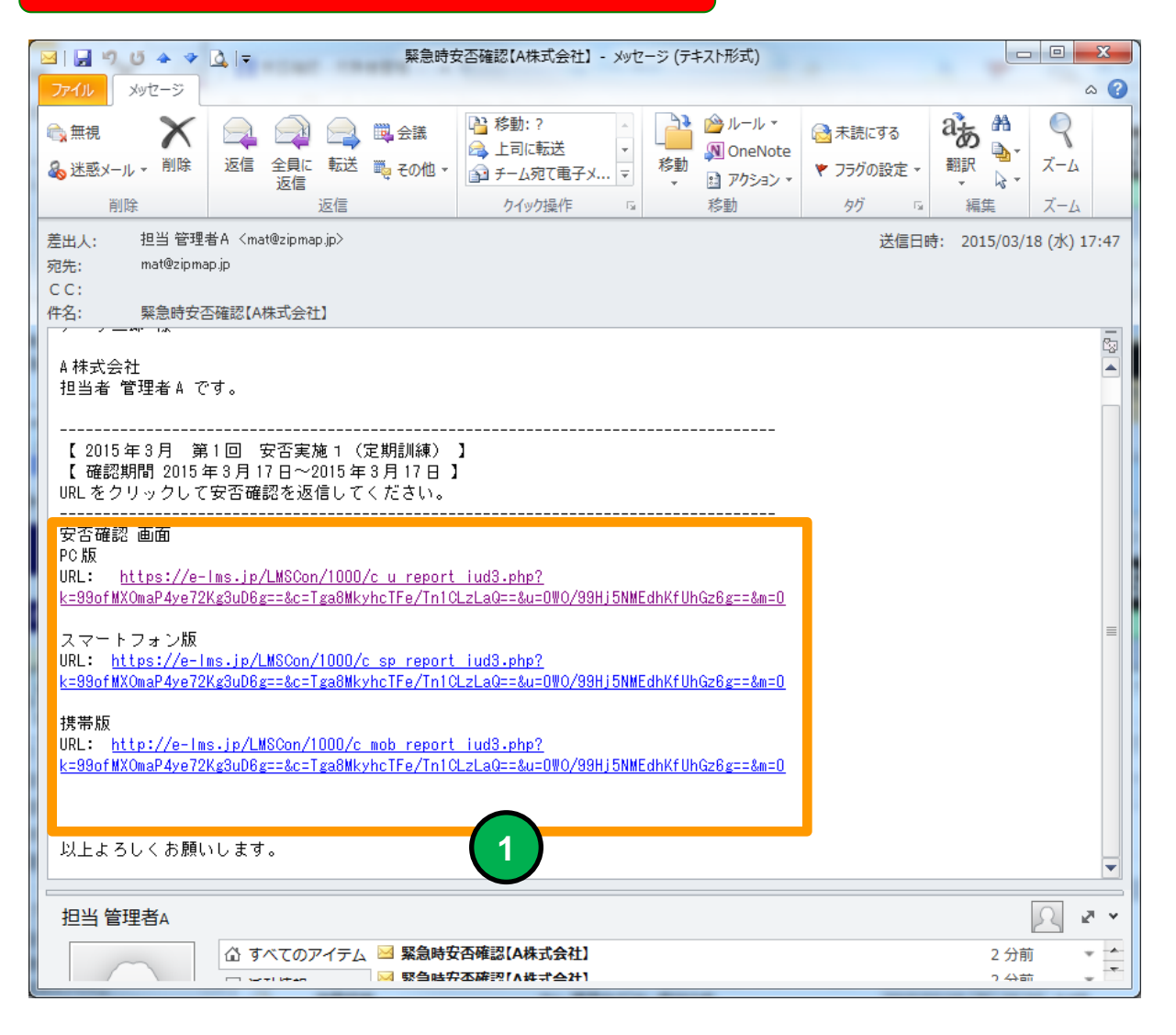

例

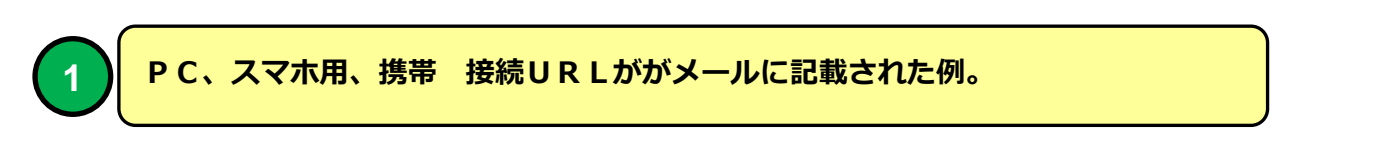

メールソフトにBecky! Internet Mailを使用した場合メールのタイトルが文 字化けする場合があります。